# JOBS.TAGWERK.LÄUFT.

## Dein perfekter Start

## SO LÄUFT DAS MIT MEINTAGWERK

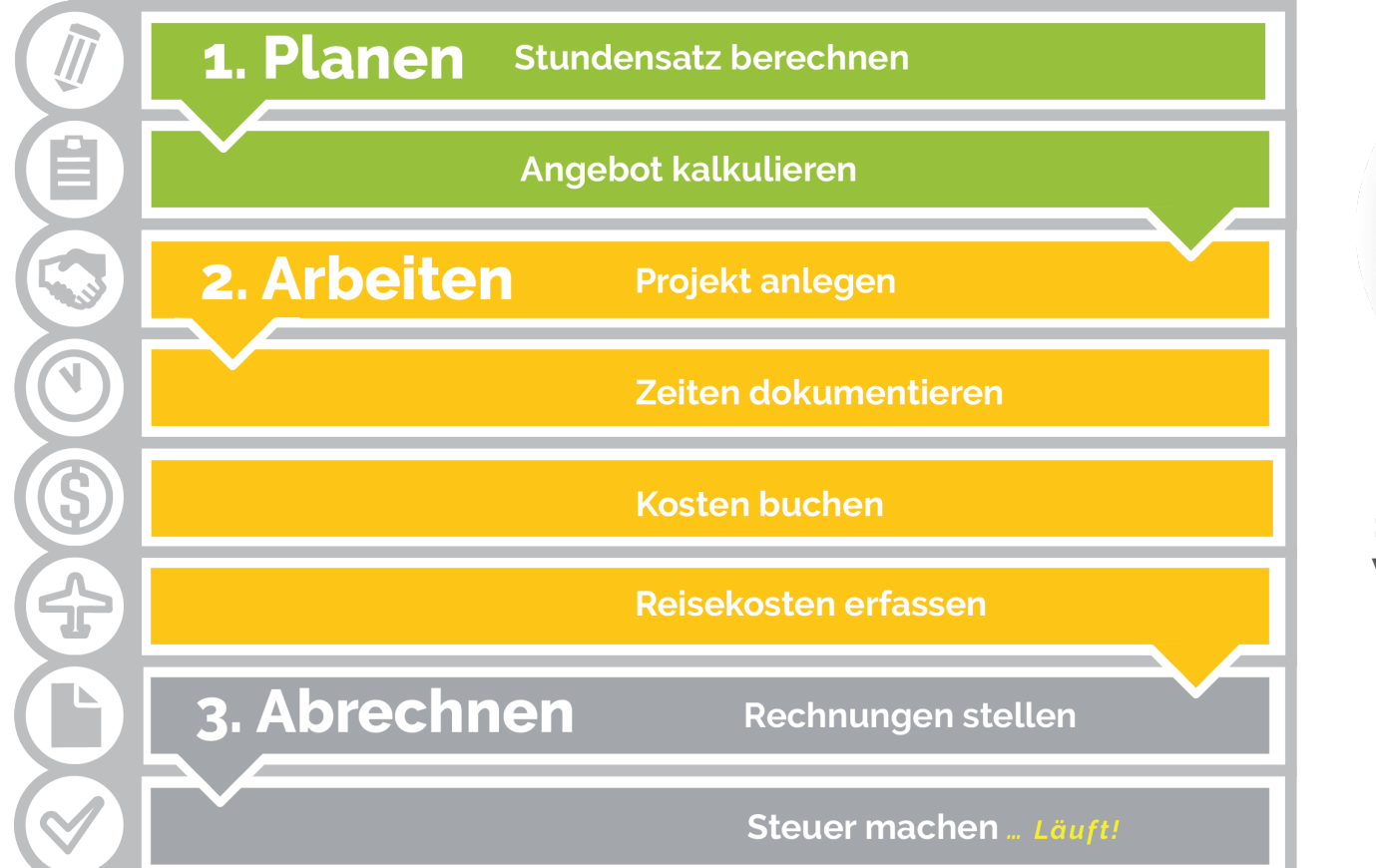

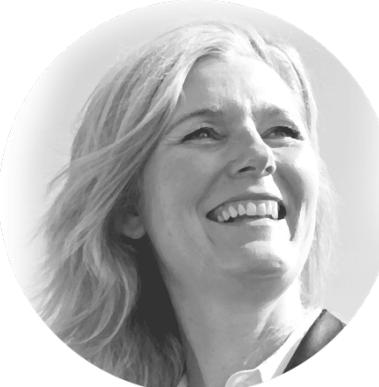

### » SEHEN WO MAN WIRTSCHAFTLICH STEHT «

Bettina Barnet – Freelancerin für Kommunikation

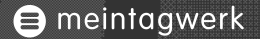

## 1. PLANEN

## Stundensatz berechnen und Angebote kalkulieren

## STUNDENSATZ BERECHNEN

» Stundensatz » Angebot » Projekt » Zeiten » Kosten » Reisen » Rechnung » Steuer

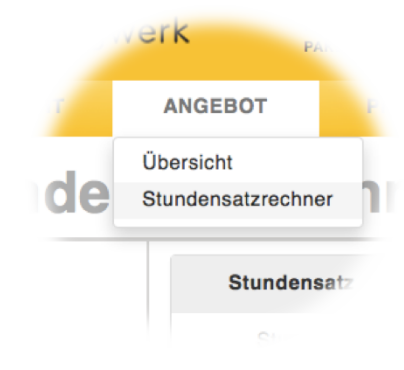

#### Erstellen Sie hier Ihren Geschäftsplan

Berechnen Sie Ihren benötigten Stundensatz auf Basis Ihres Netto-Einkommens [ÄNDERN]

| NETTO · (pro Monat)                 | GEHÄLTER • (pro J        | Jahr)             | NETTOEINKOMMEN (im Jahr)        |   |
|-------------------------------------|--------------------------|-------------------|---------------------------------|---|
| 2.500,00 €                          | 12,0                     |                   | 30.000 €                        |   |
| STUNDEN • (pro Woche)<br>40,0       | URLAUB* (in Tage<br>20,0 | n)                | AUSLASTUNG* (in Prozent)<br>60% |   |
| Kirchensteuer                       |                          | Splitting         |                                 |   |
| 9 Prozent (Alle anderen Bundeslände | er) 🗾                    | Kein Ehegattensp  | litting                         | - |
| □ Ich weiß, dass es sich bei dieser | Rechnung um eine         | unverbindliche So | chätzung handelt                |   |
| Serweiterte einstellung             |                          |                   |                                 |   |
| Vosten                              |                          |                   |                                 |   |
| Versicherungen (Geschäftlich)       |                          |                   |                                 |   |
| monatliche Kosten                   |                          |                   |                                 |   |

Berechne Deinen Stundensatz.
Das hilft Dir später bei der
Kalkulation Deiner Angeboten.
GEHE ZU:
Angebot > Stundensatz

Nettogehalt, Urlaub und Auslastung angeben und Stundensatz errechnen. Unter erweiterte Einstellungen kannst Du die Berechnung anpassen.

### ANGEBOT KALKULIEREN

» Stundensatz » Angebot » Projekt » Zeiten » Kosten » Reisen » Rechnung » Steuer

| Legen Sie ein  | neues Angebot a   | in.              | -          | _                    | ۲        |
|----------------|-------------------|------------------|------------|----------------------|----------|
| Allgemein      | Kalkulation       | Dokumente        | Info       |                      |          |
| ANGEBOTSN      | ME*               |                  |            |                      |          |
| KUNDE •        |                   |                  | GÜLTIG     | BIS* ?               |          |
| Bitte auswähle | n                 | •                |            |                      |          |
| ANREDE BEG     | RÜSSUNG• (z.B.    | Sehr geehrte Da  | amen und   | Herren)              |          |
|                |                   |                  |            |                      |          |
|                | (n D. biormit bio | to job Ibnon wie | tolofonion | - versishert         |          |
| ANREDE IEX     | (Z.B. niermit die | te ich innen wie | teletonisc | n vereinbart)        |          |
|                |                   |                  |            |                      | ,        |
|                |                   |                  |            |                      | ///      |
| SCHLUSSFOR     | MEL               |                  |            |                      |          |
|                |                   |                  |            |                      |          |
|                |                   |                  |            |                      | 1.       |
|                |                   |                  |            |                      |          |
| Summe S        | Stunden           | •                |            | Ihre Einnahmen       | 0,00 €   |
| Efkt. Stun     | densatz           | - ?              |            | Externe Kosten       | -        |
|                |                   |                  |            | regulärer 19 Prozent | <u> </u> |
|                |                   |                  |            | Ihr Preis            |          |
|                |                   |                  |            |                      |          |
|                |                   |                  |            | Spel                 | aborn –  |
|                |                   |                  |            |                      |          |

Angebote für Deine Kunden schreiben. Laufzeit und Umfang können selbst bestimmt werden.

GEHE ZU: Angebote -> Übersicht > Neues Angebot

Hier individuelle Texte eingeben – das Angebot erscheint dann in Deinem gewünschten Layout.

## ANGEBOT KALKULIEREN

#### meintagwerk

» Stundensatz » Angebot » Projekt » Zeiten » Kosten » Reisen » Rechnung » Steuer

| Legen Sie ein | neues Angebot a | in.       | -      | _                    | (      |
|---------------|-----------------|-----------|--------|----------------------|--------|
| Allgemein     | Kalkulation     | Dokumente | Info   |                      |        |
| ANGEBOTSAI    | RT•             |           | FESTPR | EIS*                 |        |
| Festpreis     |                 | •         |        |                      | 0,00   |
| AUFGABE       |                 |           |        |                      | - 6    |
| KOSTEN        |                 |           |        |                      | 1      |
|               |                 |           |        |                      |        |
| Summe         | Stunden         | -         |        | Ihre Einnahmen       | 0,00 € |
| Efkt. Stun    | densatz         | - ?       |        | Externe Kosten       | -      |
|               |                 |           |        | regulärer 19 Prozent | -      |
|               |                 |           |        | Ihr Preis            | -      |

| Legen Sie ein | neues Angebot a | an.            | ۲ |
|---------------|-----------------|----------------|---|
| Allgemein     | Kalkulation     | Dokumente Info |   |
| DOKUMENTE     |                 |                |   |
|               |                 |                |   |

Unter Kalkulation berechnest Du den Preis, Zeitaufwand und die Kosten für das Projekt. Dabei wird automatisch der errechnete Stundensatz berücksichtigt. GEHE ZU: Angebote -> Übersicht > Neues Angebot > Kalkulation

Unter Dokumente können zusätzliche Dateien angefügt und gespeichert werden

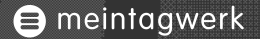

# 2. ARBEITEN

Projekte anlegen; Zeiten, Kosten und Reisen erfassen

## PROJEKT ANLEGEN

meintagwerk

» Stundensatz » Angebot » Projekt » Zeiten » Kosten » Reisen » Rechnung » Steuer

Lege Projekte an, um Deine Jobs zu verwalten. GEHE ZU: Projekte > Überblick > Neues Projekt oder Projektcockpit

Abrechnungsarten Projekte: **Fertiges Gewerk** Festpreis oder Liefereinheiten **Dienstleistungen** pro Stunde oder Tag. **Interne Projekte** z.B. Verwaltung, allg. Kosten

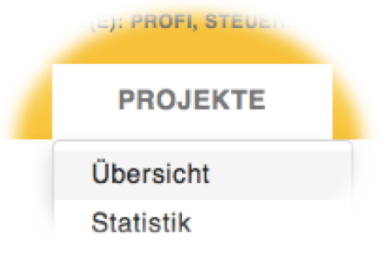

| 🔇 Projekt L                  | ieferschein bea | arbeiten      | -          | -              | -             | ۲        |
|------------------------------|-----------------|---------------|------------|----------------|---------------|----------|
| Allgemein                    | Erweitert       | Dokumente (0) | ) Info     |                |               |          |
| NAME.                        |                 |               | KÜRZEL (   | zur internen V | /erwendung) ? |          |
| Lieferschein                 |                 |               |            |                |               |          |
| PROJEKTART<br>pro Liefereinh | • ?<br>eit      |               |            |                |               |          |
| Pro Liefereir                | nhoit           |               | ANZAHL     |                | PREIS         |          |
| Pro Stunde                   | linen           |               |            | 1,00           | 500,00 €      | <b>*</b> |
| Pro Stunde                   | / Aufgabe       |               |            | 3,00           | 500,00 €      | <b>*</b> |
| Pro Tag                      | , ruigubo       |               | AUFTRAG    | S- / LIEFER    | DATUM*        |          |
| Pro Tag / Au                 | ıfgabe          | - 1           | 19.09.2014 |                |               |          |
| Intern (Aufw                 | and in Stunden  | )             |            |                |               |          |
| Intern (Aufw                 | and in Budget)  |               |            |                | Speicher      | n 🔻      |

## ZEITEN DOKUMENTIEREN

meintagwerk

» Stundensatz » Angebot » Projekt » Zeiten » Kosten » Reisen » Rechnung » Steuer

Über Zeiten dokumentierst Du für wen (KUNDE oder PROJEKT) Du was (AUFGABE) wann (DATUM) gemacht hast.

GEHE ZU: Zeiten -> Übersicht > Neue Zeiten oder Projektcockpit

meintagwerk kontrolliert automatisch das Zeitbudget und übernimmt die Zeiten in die Rechnungsstellung.

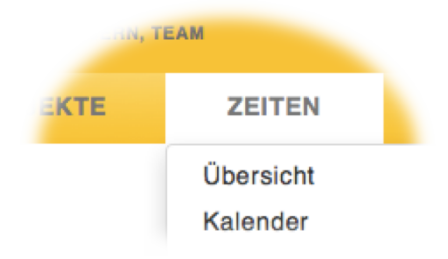

| C Erfasser     | Sie hie   | r neue Zeiten    | _                  | _             | _              | _           | -      | ۲     |
|----------------|-----------|------------------|--------------------|---------------|----------------|-------------|--------|-------|
| Allgemein      | Info      |                  |                    |               |                |             |        |       |
| PROJEKT • (Ze  | eiten wer | den auf das Pr   | ojekt gebucht)     |               |                |             |        |       |
| Kabel Liefere  | inheiten  |                  |                    |               |                | •           | Ø      |       |
| WANN · (Datur  | n der Akt | ivität; Voreinge | stellt ist die End | lzeit des let | tzten Zeiteint | rags) ?     |        |       |
| 07.08.2014     |           |                  |                    |               |                | •           |        |       |
| VON•           |           |                  | BIS                |               |                | PAUSE (Min) | DAU    | JER   |
| 09:00          | +10 +60   | -10 -60          | 10:00              | +10 +60 -10   | 0 -60          | 0           | 1,00   |       |
| WAS • (Welche  | Aufgabe   | haben Sie aus    | saeführt)          |               |                |             |        |       |
| Bitte wählen S | Sie eine  | neue Aufgabe     | aus.               |               |                |             | •      |       |
| Einheit 1      |           |                  |                    |               |                |             |        |       |
| Einheit 2      |           |                  |                    |               |                |             |        |       |
| Einheit 3      |           |                  |                    |               |                |             |        |       |
|                |           |                  |                    |               |                |             |        |       |
|                |           |                  |                    |               |                |             | Speich | ern 👻 |

## KOSTEN BUCHEN

meintagwerk

» Stundensatz » Angebot » Projekt » Zeiten » Kosten » Reisen » Rechnung » Steuer

Erfasse die Kosten für Dein Projekt. Du kannst die Kosten selber tragen oder Dir über die Rechnungsstellung automatisch erstatten lassen. GEHE ZU: Kosten -> Übersicht > Neue Kosten oder Projektcockpit

Über Kosten dokumentierst Du wie viel (BETRAG) Du was (BELEGART) für wen (PROJEKT) ausgegeben hast.

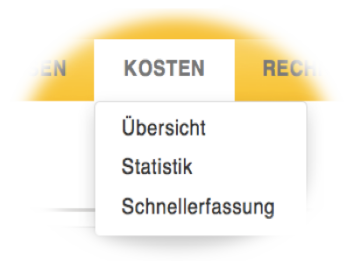

| S Erfassen Sie hier Ihre neuen K | Costen | _              | ۲             |
|----------------------------------|--------|----------------|---------------|
|                                  |        |                |               |
| Allgemein Erweitert Info         |        |                |               |
|                                  |        |                |               |
| BELEGART [?]                     |        | <b>PROJEKT</b> |               |
| Bitte auswählen                  | •      | Bitte Projekt  | auswählen 👻 🖉 |
| Telefonkosten                    |        | Drutte)        | WANN.         |
| Büro                             | •      | Brutto)        | WANN*         |
| Bürobedarf                       |        |                | 20.01.2015    |
| Zeitschriften und Bücher         |        |                |               |
| Computerzubehör                  |        |                |               |
| wiederkehrende Kosten            | Þ      |                |               |
| Finanzen und Beratung            |        |                | +             |
| Sonstige Ausgaben (7% UST)       |        |                |               |
| Sonstige Ausgaben (19% UST)      |        |                |               |
| Auto                             |        |                | Speichern 🔫   |
| Sonstige Ausgaben (0% UST)       | P      |                |               |

### REISEKOSTEN ERFASSEN

» Stundensatz » Angebot » Projekt » Zeiten » Kosten » **Reisen** » Rechnung » Steuer

Erfasse Deine Reisekosten für das Projekt. Über die Rechnungsstellung kannst Du die Reisen automatisch abrechnen. GEHE ZU: Reisen -> Übersicht > Neue Reise oder Projektcockpit

Über Reisen dokumentierst Du WARUM du für wen (PROJEKT) VON wann BIS wann unterwegs warst. Die Posten erfasst Du unter Spesen.

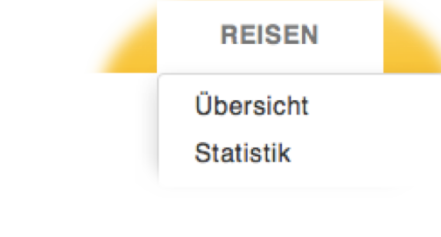

| Erfassen       | i Sie hier eine | neue Reise        | _              | _              | ۲               |
|----------------|-----------------|-------------------|----------------|----------------|-----------------|
| Allgemein      | Spesen          | Dokumente (0)     | Info           |                |                 |
| WARUM • (Ort   | oder Anlass d   | er Reise)         | PROJEKT        |                |                 |
| Dresden        |                 |                   | Kabel Liefere  | inheiten       | - 0             |
| VON • (Datum ) | und Zeit der A  | breise)           | BIS • (Datum u | nd Zeit der Rü | ickkehr)        |
| 19.01.2015     | 7:00            | +10 +60 -10 -60   | 20.01.2015     | 19:00          | +10 +60 -10 -60 |
| NOTIZEN        |                 |                   |                |                |                 |
|                |                 |                   |                |                |                 |
|                |                 |                   |                |                |                 |
| ABRECHENB      | AR              |                   |                |                |                 |
| Reise wird nic | cht mit dem K   | unden abgerechne  | t.             |                | •               |
| Reise wird r   | nicht mit dem   | Kunden abgerechn  | net.           |                |                 |
| Kunde über     | nimmt Beisek    | osten             |                |                |                 |
|                |                 |                   |                |                |                 |
| Kunde zahlt    | CONCEPTION      | ale für die Reise |                |                |                 |

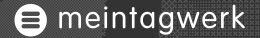

# 3. ABRECHNEN

Rechnungen stellen, E-Ü-R (4/3 Rechnung) erstellen und Daten für die Steuern nutzen.

## **RECHNUNG STELLEN**

» Stundensatz » Angebot » Projekt » Zeiten » Kosten » Reisen » **Rechnung** » Steuer

| Karl / Guterberg / Bressmannersese 1111-20168 memory |                                                           |                                                                                                    |                                                    |
|------------------------------------------------------|-----------------------------------------------------------|----------------------------------------------------------------------------------------------------|----------------------------------------------------|
| Testkunde<br>Teststraße t                            |                                                           |                                                                                                    |                                                    |
| 22765 Hamburg                                        |                                                           |                                                                                                    |                                                    |
|                                                      |                                                           |                                                                                                    |                                                    |
|                                                      |                                                           |                                                                                                    |                                                    |
| Rechnung Nr. 2015-024                                |                                                           | н                                                                                                   | amburg 29.01.2015                                  |
| Sahr geabrte Harr Souriese                           |                                                           |                                                                                                    |                                                    |
| denir geenine Henr Sowieso,                          |                                                           |                                                                                                    |                                                    |
| wie vereinbart stelle ich Ihnen                      | folgende Posten in Rechnung                               |                                                                                                    |                                                    |
|                                                      |                                                           |                                                                                                    |                                                    |
| ART LEISTUNGEN                                       |                                                           | ZEITRAUM                                                                                            | BETRAG                                             |
| Honorar Festpreis 1.0 & 1                            | .500,00 €                                                 |                                                                                                    | 1.500,00 €                                         |
| <br>Honorar Überstunden 5.0                          | à 50,00 €                                                 |                                                                                                    | 250,00 €                                           |
| Honorar Konzept Stunde                               | 5.0 â 70,00 €                                             |                                                                                                    | 350,00 €                                           |
|                                                      |                                                           |                                                                                                    |                                                    |
|                                                      |                                                           | Summe:                                                                                              | 2.100,00 €                                         |
|                                                      |                                                           | Summe:<br>zuzüglich USt. (19%):                                                                     | 2.100,00 €<br>399,00 €                             |
|                                                      |                                                           | Summe:<br>zuzüglich USt. (19%):<br>Rechnungsbetrag:                                                 | 2.100,00 ¢<br>399,00 ¢<br>2.499,00 ¢               |
| Mit freundlichen Grüßen                              |                                                           | Summe:<br>zuzüglich USL (19%):<br>Rechnungsbetrag:                                                  | 2.100,00 €<br>399,00 €<br>2.499,00 €               |
| Mit freundlichen Grüßen                              |                                                           | Summe:<br>zuzüglich USL (19%):<br>Rechnungsbetrag:                                                  | 2.100,00 ¢<br>399,00 ¢<br>2.499,00 ¢               |
| Mit freundlichen Grüßen                              |                                                           | Summe:<br>zuzüglich USL (19%):<br>Rechnungsbetrag:                                                  | 2.100,00 ¢<br>399,00 ¢<br>2.499,00 ¢               |
| Mit treundlichen Grüßen                              |                                                           | Summe:<br>zuzüglich USL (19%):<br>Rechnungsbetrag:                                                  | 2.100,00 ¢<br>399,00 ¢<br>2.499,00 ¢               |
| Mit treundlichen Grüßen                              |                                                           | Summe:<br>zuzügilch USL (19%):<br>Rechnungsbetrag:                                                  | 2.100,00 €<br>399,00 €<br>2.499,00 €               |
| Mit treundlichen Grüßen                              |                                                           | Summe:<br>zuzöglich USL (19%):<br>Rechnungsbetrag:                                                  | 2.100,00 €<br>399,00 €<br>2.499,00 €               |
| Mit freundlichen Grüßen                              |                                                           | Summe:<br>zuzöglich USL (19%):<br>Rechnungsbetrag:                                                  | 2.100,00 €<br>399,00 €<br>2.499,00 €               |
| Mit treundlichen Grüßen                              |                                                           | Summe:<br>zuzöglich USL (19%):<br>Rechnungsbetrag:                                                  | 2.100,00 €<br>399,00 €<br>2.499,00 €               |
| Mit treundlichen Grüßen                              |                                                           | Summe:<br>zuzöglich USt. (19%):<br>Rechnungsbetrag:                                                 | 2.100,00 €<br>399,00 €<br>2.499,00 €               |
| Mit treundlichen Grüßen                              |                                                           | Summe:<br>zuzöglich USt. (19%):<br>Rechnungsbetrag:                                                 | 2.100,00 €<br>399,00 €<br>2.499,00 €               |
| Mit treundlichen Grüßen                              | - Partici                                                 | Summe:<br>surcüglich USL (19%):<br>Rechnungsbetrag:                                                 | 2.100,00 G<br>399,00 G<br>2.499,00 G               |
| Mit treundlichen Grüßen                              | 1001101<br>Tada (94 11 64 73 76<br>Tada (94 12 20 66) 787 | Summe:<br>rutrügileh USR. (19%):<br>Rechnungsbetrag:<br>BANNUSSENS<br>Das Ban<br>Das Ban<br>Das Ban | 2,100,00 G<br>399,00 G<br>2,449,00 G<br>2,499,00 G |

Du kannst sowohl Projekte als auch Zeiten, Reisen oder Kosten in Rechnung stellen. GEHE ZU: Rechnung -> Übersicht > Neue Rechnung

Hier stellst Du Deine Rechnungen in Deinem individuellen Layout. meintagwerk weist Dir dabei automatisch die offenen Posten aus.

## STEUER MACHEN

meintagwerk

» Stundensatz » Angebot » Projekt » Zeiten » Kosten » Reisen » Rechnung » Steuer

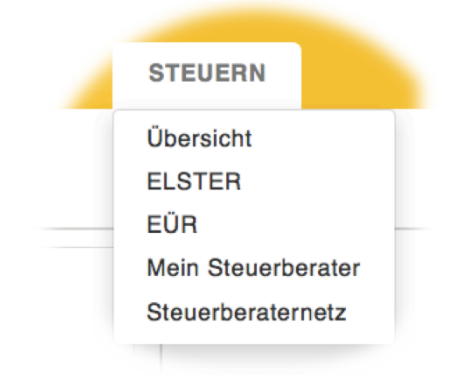

| <b>UERNUMMER</b> *<br>63/01023 | PIN*         |
|--------------------------------|--------------|
| 63/01023                       |              |
|                                |              |
|                                |              |
|                                |              |
| 07 (18,5 kb)                   | 1            |
|                                |              |
|                                |              |
|                                |              |
|                                | -            |
|                                | 07 (18,5 kb) |

Nun bist Du fast fertig! Wir erstellen aus Deinen Daten automatisch eine EÜR (4/3 Rechnung), diese wird in die ELSTER-Anmeldung oder für den Steuerberater übernommen. GEHE ZU: Steuern > EÜR > EÜR anlegen

EÜR speichern, bei ELSTER registrieren, dann ist die Umsatzsteuervoranmeldung einfach und schnell erledigt. GEHE ZU: Steuern > ELSTER

## >>ICH WÜNSCHE DIR VIEL SPASS BEI DER NUTZUNG VON MEINTAGWERK<<

Gerald Moll – Gründer und Freelancer

www.mein-tagwerk.de